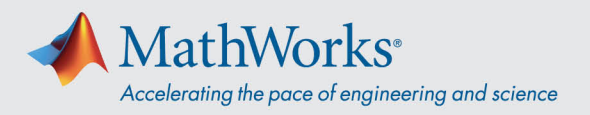

# Connecting to ReadyTech

You can connect to your virtual machine by *Logging in to the ReadyTech Portal* and then Connecting to the Virtual Machine

## Log in to the ReadyTech Portal

 Use the link provided by MathWorks or copy-and-paste the URL to your browser if clicking doesn't work. (<u>https://axis.readytech.com/#/seat-login</u>)

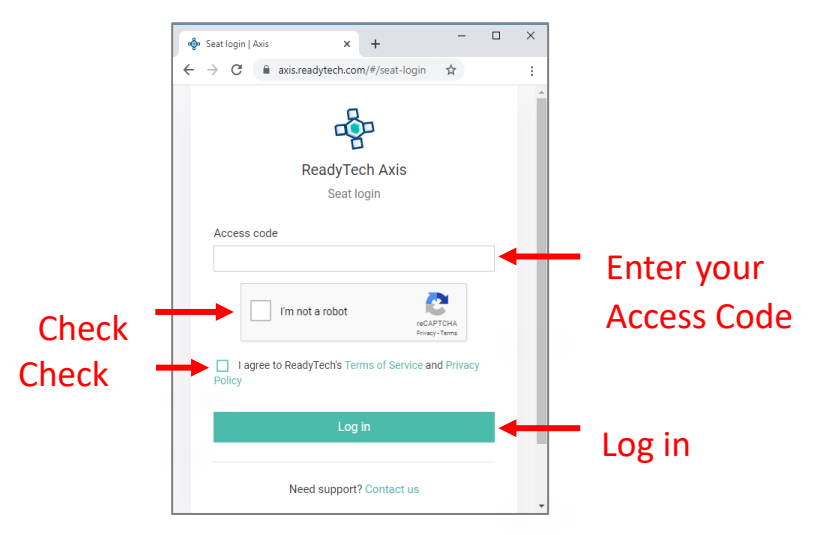

Enter your unique access code provided by MathWorks. Check off the necessary boxes and click Log in.

## Connect to the Virtual Machine

Once you are logged in, you can connect to your virtual machine using your **Browser** or the **RDP**.

### **Option 1: Browser-based connection**

1. Click *Connect to lab* and a new tab will open with the connection to the virtual machine.

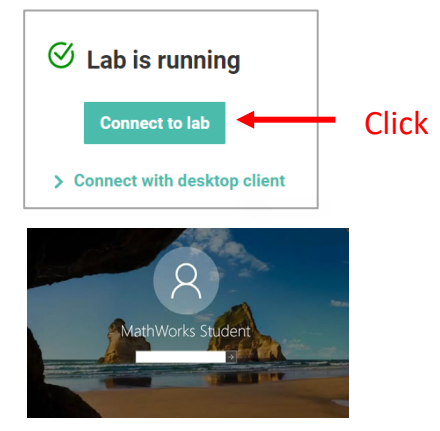

2. Enter password.

mathworks.com

© 2021 The MathWorks, Inc. MATLAB and Simulink are registered trademarks of The MathWorks, Inc. See mathworks.com/trademarks for a list of additional trademarks. Other product or brand names may be trademarks or registered trademarks of their respective holders.

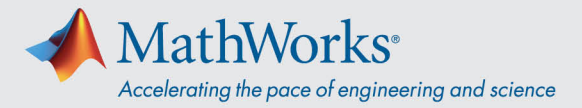

### Option 2: Remote Desktop Connection (RDP)

*Note:* To connect with RDP you might need to disconnect from your company's VPN.

1. From the ReadyTech portal. Click *Connect with desktop client*. This will bring up more information.

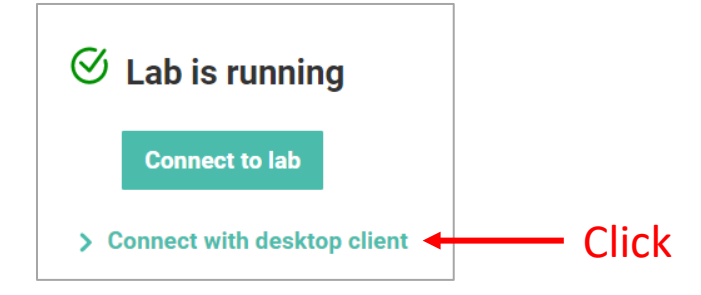

2. Copy the *Remote Address*.

| Connect to lab                                                                                                    |                                                                                                    |
|----------------------------------------------------------------------------------------------------|----------------------------------------------------------------------------------------------------|
| Connect with desktop client                                                                                                    |                                                                                                    |
|                                                                                                    | 7                                                                                                    |
| MatchMaker                                                                                                    | Remote Host                                                                                                    |
| MatchMaker<br>Install the <u>desktop client</u> and use the following details:                                                   | <b>Remote Host</b><br>Use the following IP address when using RDP or SSH:                                                |
| <b>MatchMaker</b><br>Install the <u>desktop client</u> and use the following details:<br><b>Server ID</b>                        | Remote Host<br>Use the following IP address when using RDP or SSH:<br>Remote address                                     |
| <b>MatchMaker</b><br>Install the <u>desktop client</u> and use the following details:<br><b>Server ID</b><br>XXXX-XXXX-XXXX-XXXX | Remote Host   Use the following IP address when using RDP or SSH:   Remote address   XXX_XXX_XX_XXX   Select & Copy your |

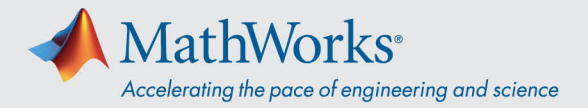

3. Use the *Remote Address* in the Remote Desktop Connection App to connect to your virtual machine.

| ■   Remote Desktop Connection   -   ×                       |                              |
|-------------------------------------------------------------|------------------------------|
| Remote Desktop<br>Connection                                |                              |
| Computer: XXX.XXX.XXX                                       | Enter your<br>Remote Address |
| You will be asked for credentials when you connect.         |                              |
| Show Options Connect Help                                   |                              |
| Windows Security ×<br>Enter your credentials                |                              |
| These credentials will be used to connect to 40.121.158.52. |                              |
| \student Step 3                                             |                              |
| Domain:                                                     |                              |
| Remember me                                                 |                              |
| More choices Step 1                                         |                              |
| 8 **** Step 2                                               |                              |
| Use a different account                                     |                              |
| OK Cancel                                                   |                              |

4. Select '*More Choices*', click '*Use a different account*', and enter the username and password.

Username: \student

Password: Enter password provided by MathWorks